### Rexxam RET-700 - koppelen en gebruiken

Schakel de topograaf in.

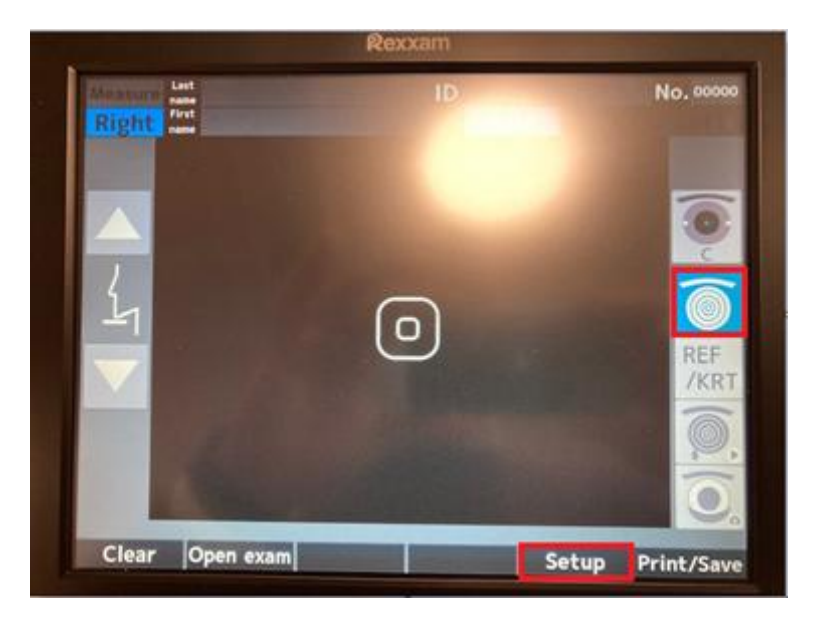

Selecteer het tweede symbool van boven aan de rechterkant van het display Tik op **Instellen** 

|              | -                 |          |       |
|--------------|-------------------|----------|-------|
| REF/KRT 1    | Exam data         | External | Off   |
| REF/KRT 2    | Terminal          | USB-A    | USB-B |
| Topographer  | Shared<br>folder  | Enter    | 2     |
| Contact lens | Network           | Enter    |       |
| Option       | Import/<br>Export | Enter    |       |
|              |                   |          |       |
| Save 2       | 1                 |          |       |
| Printer      |                   |          |       |
| Registration |                   |          |       |

- 1. Selecteer Opslaan 1
- 2. Selecteer USB-A
- 3. Tik op Enter om het menu Importeren/exporteren te openen.

| Internal |                                                                                                    |         | 5 Exam |   |
|----------|----------------------------------------------------------------------------------------------------|---------|--------|---|
| ID       | First name                                                                                                    |         |        |   |
| 0012     |                                                                                                    |         |        |   |
| 001      | and the second second se |         |        |   |
| 12345    |                                                                                                    |         |        |   |
| 12345    |                                                                                                    |         |        |   |
| USB-A    |                                                                                                    | Patient | 0 Exam | 0 |
| ID       | Last name<br>First name                                                                                                    |         |        |   |
| -        |                                                                                                    |         |        |   |
|          |                                                                                                    |         |        |   |
| -        |                                                                                                    |         |        |   |
| AND ALL  |                                                                                                    |         |        |   |

### Selecteer Alle export

| 0012  | And a second second second second second second second second second second second second second second second |          |
|-------|----------------------------------------------------------------------------------------------------|----------|
| 12345 |                                                                                                    |          |
| 12345 | All export?                                                                                                    | B B      |
| USB-A |                                                                                                    | 0 Exam 0 |
| ID    |                                                                                                    |          |
|       | ОК                                                                                                    | ancel    |
|       |                                                                                                    |          |
|       |                                                                                                    |          |
| 12345 | Huizing                                                                                                    |          |

# Selecteer **OK**

Alle afbeeldingen worden geëxporteerd naar de USB-drive

Een enkele rexxam-afbeelding exporteren

Schakel de topograaf in Ga naar Setup

| REF/KRT 1    | Exam data         | External | Off   |
|--------------|-------------------|----------|-------|
| REF/KRT 2    | Terminal          | US6-A    | USB-B |
| Topographer  | Shared<br>folder  | Enter    |       |
| Contact lens | Network           | Enter    |       |
| Option       | Import/<br>Export | Enter    |       |
| Save 1       |                   |          |       |
| Save 2       |                   |          |       |
| Printer      |                   |          |       |
| Registration |                   |          |       |

Selecteer **Opslaan 1** Selecteer **USB-A** 

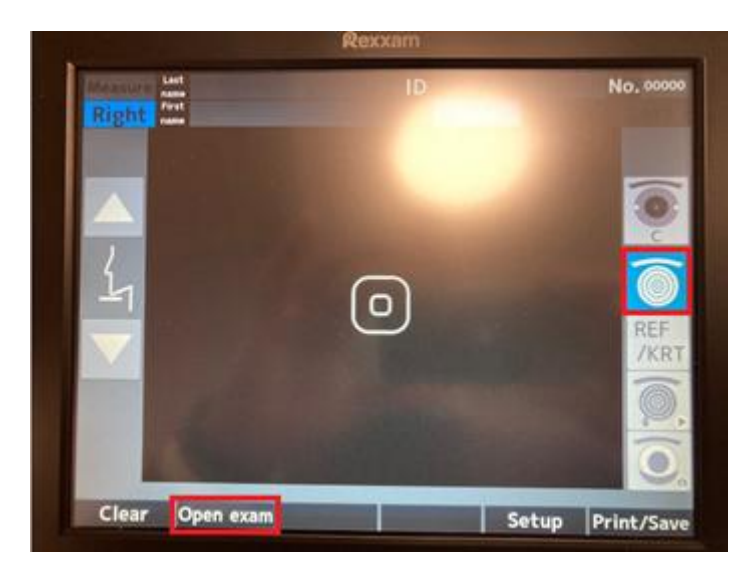

Selecteer het tweede symbool van boven aan de rechterkant van het display Selecteer **Examen openen** 

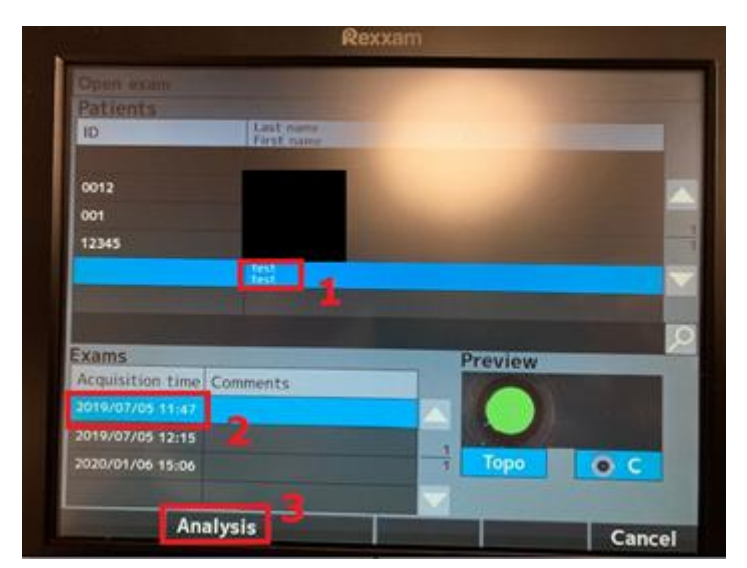

- 1. Selecteer de patiënt
- 2. Selecteer de meting
- 3. Tik op Analyse

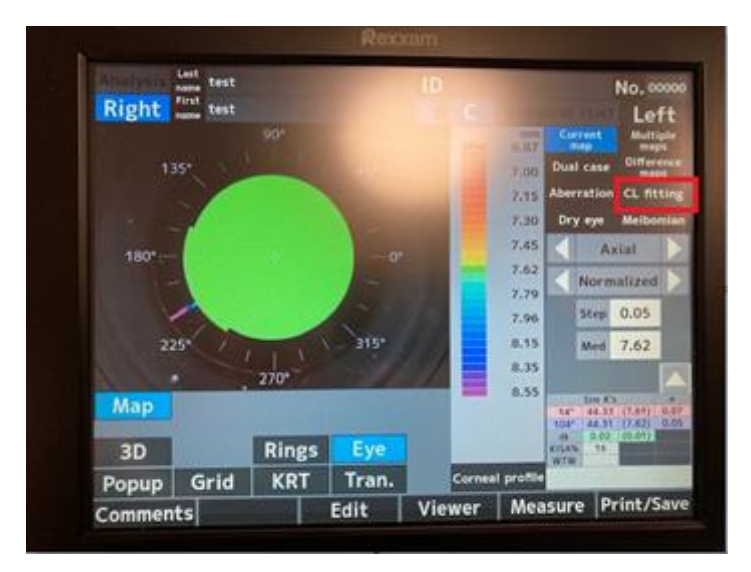

Meting wordt weergegeven, selecteer CL-fitting

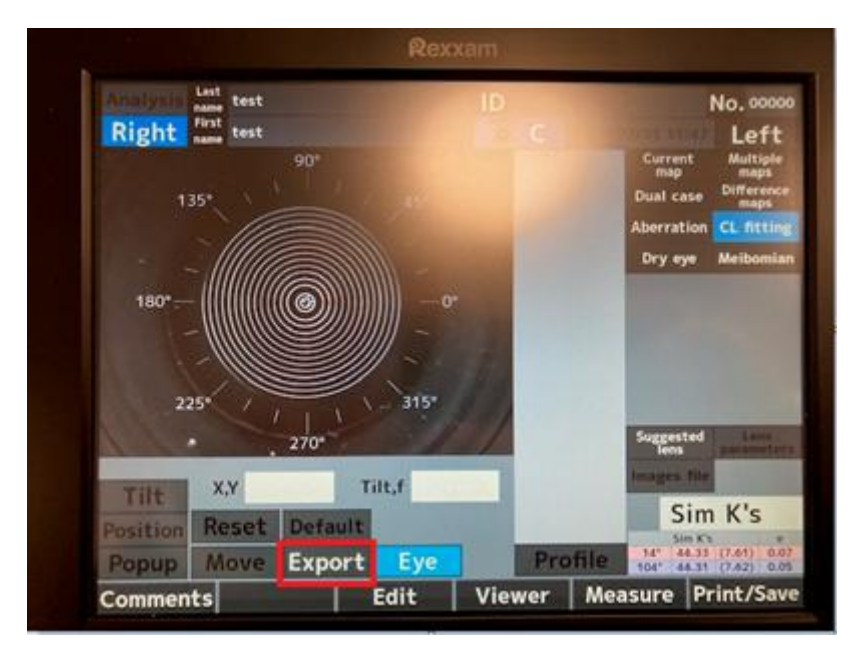

#### Tik op Exporteren

De topografie wordt nu geëxporteerd naar de USB-drive

Om het andere oog te exporteren, selecteert u gewoon het andere oog boven aan het scherm en tikt u vervolgens nogmaals op Exporteren.

Gegevens importeren van Rexxam naar Easyfit

Kopieer eerst de bestanden van de USB-stick naar uw harde schijf. Kies een locatie en kopieer de bestanden. U kunt er ook voor kiezen om het USB-station op uw computer te gebruiken. Start Easyfit Ga naar Instellingen

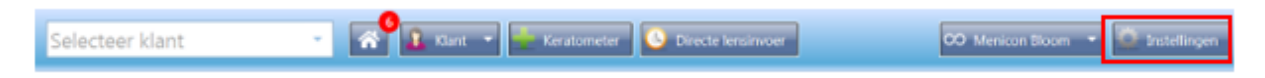

# Selecteer het tabblad Topograaf Selecteer de Rexxam

| Algemeen    | Bedrijf Topograaf       | Mod     | ules Database  | Backup      |   |                                      |
|-------------|-------------------------|---------|----------------|-------------|---|--------------------------------------|
| lies uw top | pograaf uit de volgende | e lijst |                |             |   |                                      |
| 🗆 Ik v      | vil geen topograaf geb  | ruiken  |                |             |   |                                      |
| Овс         | ON Eyetop               | 0       | Medmont (vers  | ion 6)      | 0 | Tomey TMS-2 / TMS-3 / TMS-4          |
| 0 0         | issini                  | 0       | Medmont (vers  | ion 7)      | 0 | Tomey TMS-5                          |
| 0 05        | SO Sirius               | 0       | Nidek OPD-Sca  | en III      | 0 | Topcon 7000                          |
| O Es        | silor AnaEyes           | 0       | Oculus Easygra | ph          | 0 | Topcon 8100 (CA-100 software)        |
| O Es        | silor WAM 700(+) / 800  | 0       | Oculus Keratog | raph        | 0 | Topcon 8100 (Color Mapping software) |
| OEy         | eTop 2005               | 0       | Oculus Pentaca | im.         | 0 | Topcon CA-100 / CA-200               |
| Она         | aag-Streit              | 0       | Phoenix        |             | 0 | Topcon CA-800                        |
| ОКе         | eratron                 | ۲       | Rexxam RET-70  | 00          | 0 | Visionix VX-120                      |
| Ом          | edmont (version 3)      | 0       | Rodenstock DN  | Eye Scanner | 0 | Visionix VX-205                      |
| Ом          | edmont (version 4)      | 0       | Shin-Nippon C  | T-1000      | 0 | Zeiss i.Profiler                     |
| Ом          | edmont (version 5)      | 0       | Tomey RT-7000  | 0           | 0 | Zeiss i.Profiler plus                |

#### Klik op de Rexxam-knop

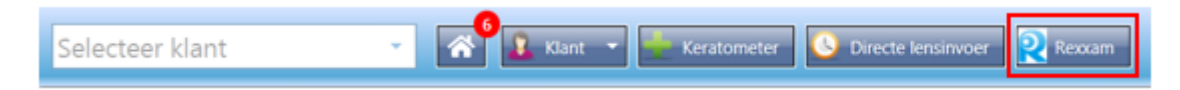

#### Selecteer Gedeelde map en druk op OK

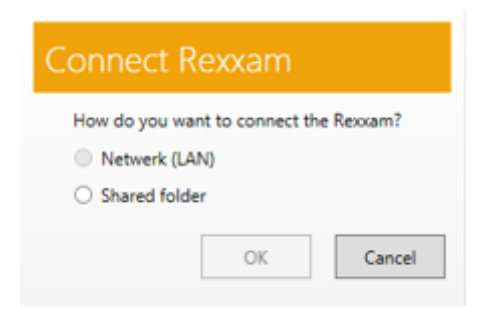

Selecteer de map op de harde schijf / USB-drive om de afbeeldingen te importeren

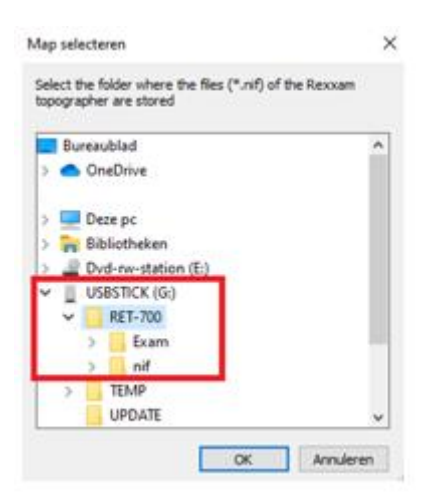

In dit geval is het USB-station geselecteerd. Het maakt niet uit welke kaart is geselecteerd, houd er rekening mee dat de map exportbestanden van de Rexxam moet bevatten.

Na het selecteren van de kaart wordt een nieuw venster geopend met patiënten en metingen

| Import data from Rexxam |                                    |
|-------------------------|------------------------------------|
| Import data from Rexxam |                                    |
| Search patient          | donderdag 17 december 2020 16:26 R |
|                         | donderdag 17 december 2020 16:26 L |
|                         | 2                                  |
|                         |                                    |
|                         |                                    |
|                         |                                    |
|                         |                                    |
| \$ Q                    | Make difference maps 4             |
| <u>3</u>                | Cancel Import                      |

- 1. Zoekveld
- 2. Metingen
- 3. Lijst vernieuwen / Kies een andere locatie om bestanden uit de Rexxam te importeren
- 4. Selecteer een meting druk op import en afbeeldingen worden zichtbaar in Easyfit